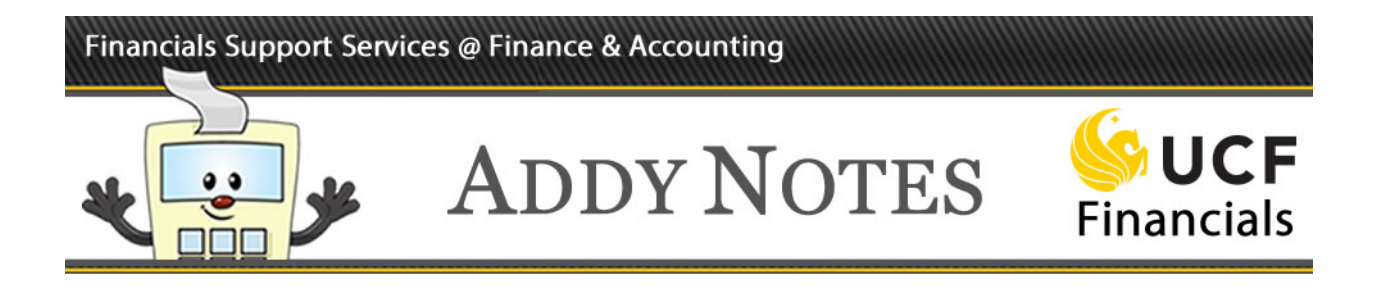

### **Running a 5-Year Planning Report for Organizational Units and Academic/Business Units**

This Addy Note explains how to run a 5-Year Planning Report for an Organizational Unit or Academic/Business Unit with specified scopes within UCF Financials. You use the same report format to produce results for either level, and you specify a value in Step 2 below that will return results for the level in which you are interested.

| Step | Action                                                                                                    |
|------|----------------------------------------------------------------------------------------------------|
| 1.   | Navigate to: Main Menu > Reporting Tools > PS/nVision > Define Report<br>Request.                                                                      |
| 2.   | Determine the report name for the report you need to run. The report name follows the following structure: ###\$5_5Y                                   |
|      | • The #'s in the structure are placeholders for the Org Unit. An example would be COS for College of Science.                                          |
|      | <ul> <li>The \$ in the structure is a placeholder for the report structure. The options are either:</li> <li>O – For Org Unit level reports</li> </ul> |
|      | <ul> <li>B – For Academic Business Unit level reports</li> </ul>                                                                                       |
|      | Org Unit example: College of Science, Org Unit, 5 Year Report ID is: COSO5_5Y                                                                          |
|      | Academic Business Unit example: College of Science, Academic Business Unit, 5<br>Year Report ID is: COSB5_5Y                                           |

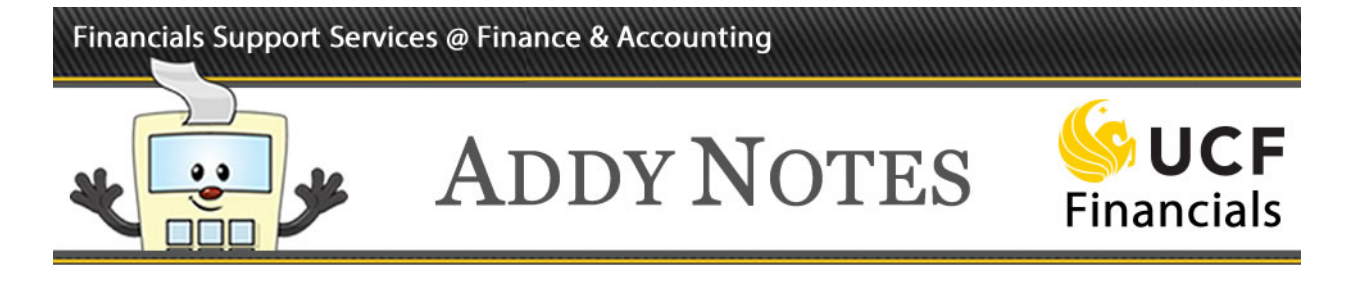

| Step | Action                                                                                                    |
|------|----------------------------------------------------------------------------------------------------|
| 3.   | Enter the <b>Report ID</b> in the search field.                                                                                                    |
|      | Report Request         Enter any information you have and click Search. Leave fields blank for a list of all values.         Find an Existing Value         Add a New Value         Search Criteria                                                                                                    |
|      | Business Unit begins with an UCF01<br>Report ID begins with Degins with Degins wi |
|      | Search Clear Basic Search 🖾 Save Search Criteria                                                                                                    |
| 4.   | Click Search.                                                                                                    |
|      | Clear Basic Search 🖉 Save Search Criteria                                                                                                    |
| 5.   | Select <b>Specify</b> from the <b>As of Reporting Date</b> drop-down list. Enter the end date for the current fiscal year. For example, the end date for fiscal year 2017 is June 30, 2017.                                                                                                    |
|      | Report Date Selection                                                                                                    |
|      | *As Of Reporting Data Specify   O6/30/2017                                                                                                    |
|      | *Tree As Of Date: Use As Of Reporting Date ▼                                                                                                    |
|      | Marifa that the True As Of Date field definite to Her As Of Demanting Date If it has                                                                                                    |
| 6.   | not defaulted, select it.                                                                                                    |
|      | Report Date Selection                                                                                                    |
|      | *As Of Reporting Date: Indané Pale                                                                                                    |
|      | *Tree As Of Date: Use As Of Reporting Date<br>Override Tree As of Date if Specified in Layout                                                                                                    |
|      |                                                                                                    |

#### Financials Support Services @ Finance & Accounting

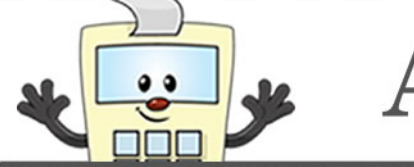

## ADDY NOTES

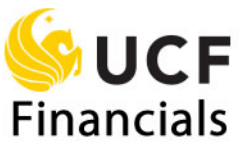

| Step | Action                                                                                                    |
|------|----------------------------------------------------------------------------------------------------|
| 7.   | Verify that <b>Web</b> defaults in the <b>Type</b> field and <b>Microsoft Excel Files</b> (*.xls) defaults in the <b>Format</b> field.                                                                                                    |
|      | ✓ Output Options     *Type:     *Format: Microsoft Excel Files (*.xls)                                                                                                    |
| 8.   | Click the <b>Related Content</b> link on the to right corner of the page and select the link<br>for the report level you are running; either <b>5Yr Plan Org Unit Reports</b> if you are<br>running the Org Unit report, or <b>5Yr Plan ABU Reports</b> if you are running the report<br>at the Academic/Business Unit level. In our example, we select the <b>5Yr Plan ABU</b><br><b>Reports</b> . <b>Caution: You MUST ensure that you select the related content that</b><br><b>matches the report level you are running, either Org Unit or Academic/Business</b><br><b>Unit</b> . |
|      | I Are Exp                                                                                                    |
|      | Related Content - New Window   Personalize Page                                                                                                    |
|      | Proj Budget Level                                                                                                    |
|      | SBL Reports                                                                                                    |
|      | State Program Codes                                                                                                    |
|      | 5Yr Plan Org Unit Reports                                                                                                    |
|      | 5Yr Plan ABU Reports                                                                                                    |

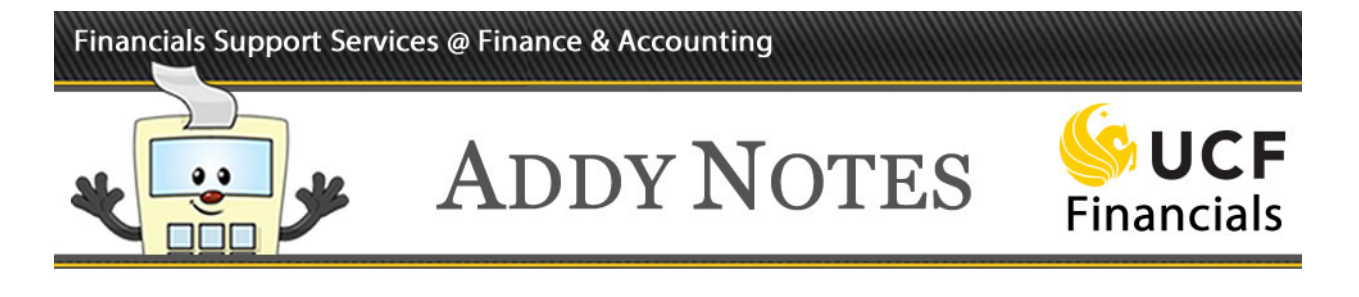

| Step | Action                                                                                                    |                      |                           |  |
|------|----------------------------------------------------------------------------------------------------|----------------------|---------------------------|--|
| 9.   | Enter the <b>Report Scope</b> then click <b>View Results</b> . In this example, we enter <b>COS%</b> . Including the % symbol in the search ensures the related content that you are requesting will display all of the available scopes that have been defined for the College of Science. The available report scopes for this level will display in the grid a the bottom of the page. |                      |                           |  |
|      | Related Content                                                                                                    | 5Yr Plan ABU Reports | 5Yr Plan Org Unit Reports |  |
|      | FXGL_RC_BU_5YR_PLA                                                                                                    | N_REPORTS - Academic | Business Unit             |  |

#### Financials Support Services @ Finance & Accounting

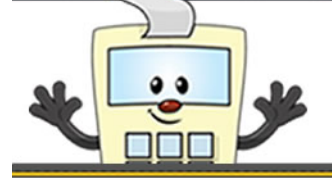

## ADDY NOTES

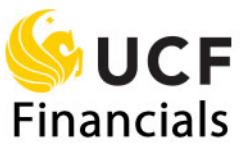

| )   | Action                                                                                                    |                                                                                                    |                                                                                                    |
|-----|----------------------------------------------------------------------------------------------------|----------------------------------------------------------------------------------------------------|----------------------------------------------------------------------------------------------------|
| .0. | Use the chart below to identify<br>you want to run. In a following<br>will produce the reports for the<br>whether you want to produce a<br>the Org Unit or Academic/Busi<br>will be able to recognize the co | the codes for the <b>Budget Ent</b><br>step you will need to know w<br>budget entity you wish to rep<br>report that will be the sum of<br>ness Unit. Use the following<br>rrect scope value. | ity Scopes for the report<br>which report scope value<br>ort on, or alternatively,<br>the all budget entities for<br>chart to identify how you |
|     | Budget Entity Scope Code                                                                                                    | Description                                                                                                    |                                                                                                    |
|     | AUX                                                                                                    | Auxiliary                                                                                                    |                                                                                                    |
|     | BU                                                                                                    | All Budget Entities – Org<br>Unit Reports Only                                                                                                    |                                                                                                    |
|     | CNF                                                                                                    | Concession                                                                                                    |                                                                                                    |
|     | E&G                                                                                                    | Education & General                                                                                                    |                                                                                                    |
|     | C&G                                                                                                    | Contracts & Grants                                                                                                    |                                                                                                    |
|     | ICA                                                                                                    | Intercollegiate Athletics                                                                                                    |                                                                                                    |
|     | SFA                                                                                                    | Student Financial Aid                                                                                                    |                                                                                                    |
|     | SPSTDBU                                                                                                    | All Budget Entities –<br>Academic Business Unit<br>Reports Only                                                                                                    |                                                                                                    |
|     | STA                                                                                                    | Student Activities                                                                                                    |                                                                                                    |
|     | THA                                                                                                    | Teaching Hospitals                                                                                                    |                                                                                                    |
|     | THF                                                                                                    | Tech Fee                                                                                                    |                                                                                                    |
|     | In order to select the correct rep<br><b>Scope</b> so you can select the corr<br>taking note of the code AUX for                                                                                             | port, please take note of the correct report in <b>Step 11</b> . For the <b>Budget Entity Scope C</b>                                                                                        | ode for the <b>Budget Entity</b><br>is example, we will be<br>code.                                                                            |

#### Financials Support Services @ Finance & Accounting

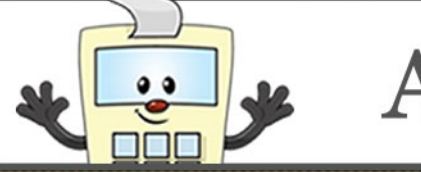

# ADDY NOTES

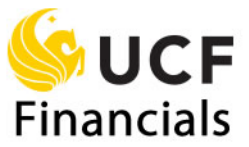

| FXGL_R<br>Scope CC                                                                                                    | C_BU_5YR_PLAN_REPOR                                                                                                    |                                                                                                    | Related Content 5Yr Plan ABU Reports 5Yr Plan Org Unit Reports Proj Budget Level SBL Reports State Program Codes                                                                                                    |  |  |  |  |
|----------------------------------------------------------------------------------------------------|----------------------------------------------------------------------------------------------------|----------------------------------------------------------------------------------------------------|----------------------------------------------------------------------------------------------------|--|--|--|--|
| Scope CC                                                                                                    |                                                                                                    | <b>₹TS - Academic Business Unit</b>                                                                                                    |                                                                                                    |  |  |  |  |
| View Dog                                                                                                    | S%                                                                                                    |                                                                                                    |                                                                                                    |  |  |  |  |
| view rtes                                                                                                    | ults                                                                                                    |                                                                                                    |                                                                                                    |  |  |  |  |
| Download                                                                                                    | results in : Excel SpreadSheet                                                                                                    | CSV Text File XML File (4 kb)                                                                                                    |                                                                                                    |  |  |  |  |
| View All                                                                                                    |                                                                                                    |                                                                                                    |                                                                                                    |  |  |  |  |
| 1                                                                                                    | Business Unit                                                                                                    | Report Scope                                                                                                    | De                                                                                                    |  |  |  |  |
| 2                                                                                                    | UCF01                                                                                                    |                                                                                                    | Education & General                                                                                                    |  |  |  |  |
| 3                                                                                                    | UCF01                                                                                                    | COS_ANTSFA                                                                                                    | Student Financial Aid                                                                                                    |  |  |  |  |
| 4                                                                                                    | UCF01                                                                                                    | COS_ANT_BU                                                                                                    | Anthropology                                                                                                    |  |  |  |  |
| 5                                                                                                    | UCF01                                                                                                    | COS_ARBE&G                                                                                                    | Education & General                                                                                                    |  |  |  |  |
| 6                                                                                                    | UCF01                                                                                                    | COS_ARB_BU                                                                                                    | Arboretum                                                                                                    |  |  |  |  |
| In the academ academ academ that an <b>Note</b> :                                                                                                    | screen shot of th<br>nic/business uni<br>nic/business uni<br>e defined for that<br>For example in o                                                                                                    | the related content above, if<br>its (for example, <b>COS_AN</b><br>it) the resulting report will<br>at level.<br>determining the SBL abbro                                                                                                    | f you select the scope values for<br><b>T_BU</b> for the Anthropology<br>return the sum of all budget en<br>eviations for each Academic B                                                                                                    |  |  |  |  |
| In the academ academ academ that an <b>Note:</b> Units, the Actual Units, the Actual Standard Standard Stan | screen shot of the<br>mic/business unit<br>mic/business unit<br>re defined for the<br>For example in the<br>please utilize the<br>cademic Busines<br>ing the SBL tree,<br>and Budget Ledge                                                | the related content above, if<br>its (for example, <b>COS_AN</b><br>it) the resulting report will<br>at level.<br>determining the SBL abbra<br>le SBL tree. Each Org Unit<br>is units underneath it, and the<br>please refer to steps 1-5 of<br>the result of the steps 1-5 of<br>the result of the steps 1-5 of the steps 1-5 of the s | f you select the scope values for<br><b>T_BU</b> for the Anthropology<br>return the sum of all budget en-<br>eviations for each Academic B<br>t can be drilled down on to det<br>the abbreviation. For assistance<br>of the <u>Using the Tree Viewer in</u>                     |  |  |  |  |
| In the<br>acader<br>that ar<br><b>Note:</b><br>Units,<br>the Ac<br>utilizi<br><u>Standa</u><br>Paste                                                                                                    | screen shot of the<br>mic/business unit<br>mic/business unit<br>re defined for the<br>For example in the<br>please utilize the<br>cademic Business<br>of the SBL tree,<br><u>ard Budget Ledg</u><br>the <b>Scope</b> you content          | the related content above, if<br>its (for example, <b>COS_AN</b><br>it) the resulting report will<br>at level.<br>determining the SBL abbra<br>is SBL tree. Each Org Unit<br>is units underneath it, and the<br>please refer to steps 1-5 of<br><u>rer</u> Addy Note.                                                                                                    | f you select the scope values for<br><b>T_BU</b> for the Anthropology<br>return the sum of all budget en-<br>eviations for each Academic B<br>t can be drilled down on to det<br>the abbreviation. For assistance<br>of the <u>Using the Tree Viewer in</u><br><b>pe</b> field. |  |  |  |  |
| In the academ academ that an <b>Note:</b> Units, the Acautilizi <u>Standa</u> Paste                                                                                                    | screen shot of the<br>mic/business unit<br>mic/business unit<br>re defined for the<br>For example in the<br>please utilize the<br>cademic Busines<br>ing the SBL tree,<br>and Budget Ledg<br>the Scope you control of the<br>n Web Output | the related content above, if<br>its (for example, <b>COS_AN</b><br>it) the resulting report will<br>at level.<br>determining the SBL abbra<br>le SBL tree. Each Org Unit<br>is units underneath it, and to<br>please refer to steps 1-5 o<br><u>per</u> Addy Note.                                                                                                    | f you select the scope values for <b>T_BU</b> for the Anthropology return the sum of all budget en eviations for each Academic B t can be drilled down on to det the abbreviation. For assistance of the <i>Using the Tree Viewer in</i> <b>pe</b> field.                       |  |  |  |  |

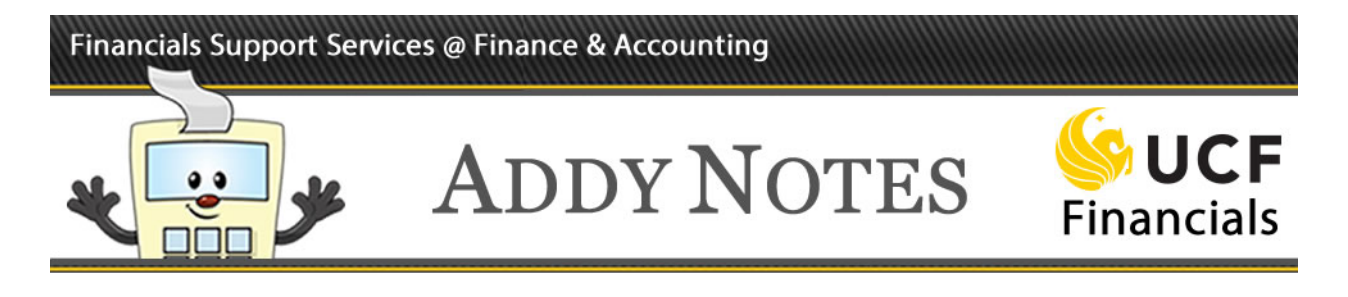

| Step | Action                                                                                                    |
|------|----------------------------------------------------------------------------------------------------|
| 13.  | Click <b>OK</b> .                                                                                                    |
|      | OK Cancel                                                                                                    |
| 14.  | Click Save.                                                                                                    |
|      | Run Report         Image: Save model         Image: Save model |
| 15.  | Click <b>Run Report</b> .                                                                                                    |
|      | Run Report                                                                                                    |
| 16.  | Verify that the Server Name field is blank.                                                                                                    |
|      | Process Scheduler Request                                                                                                    |
|      | User ID addyapprv Run Control ID                                                                                                    |
|      | Server Name Run Date 11/07/2016                                                                                                    |
|      | Recurrence   Run Time 8:33:32AM Time Zone                                                                                                    |
|      |                                                                                                    |

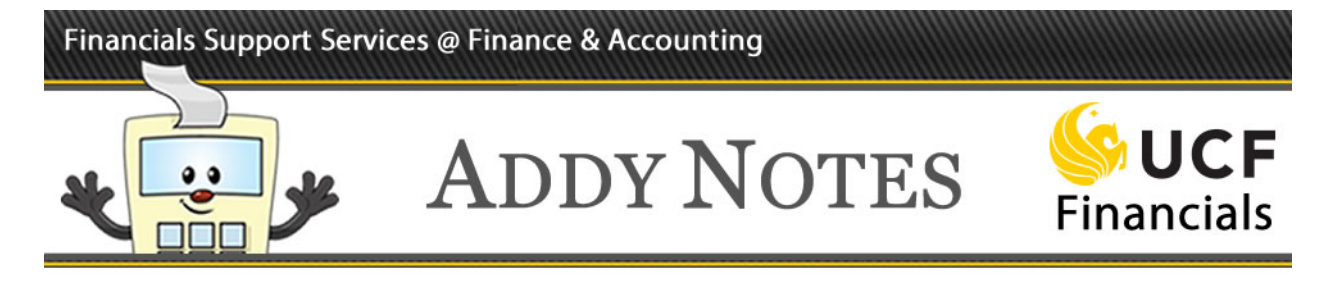

| Step | Action                                                                                                    |
|------|----------------------------------------------------------------------------------------------------|
| 17.  | Click <b>OK</b> .                                                                                                    |
|      | OK Cancel                                                                                                    |
| 18.  | Click the <b>Process Monitor</b> link.                                                                                |
|      | nVision Report Request         Advanced Options         Query Prompts                                                 |
|      | Business Unit: UCF01 Report ID: COSB5_5Y Copy to Another Business Unit / Clone                                        |
|      | Report Title: 5 Year Transfer to Report Books                                                                         |
|      | *Layout: SBL_PRIOR3YR_CFY_5YR_PLAN_SPS Report Wanager                                                                 |
| 19.  | Verify that the <b>Server</b> , <b>Run Status</b> , <b>Type</b> , <b>Name</b> , and <b>Instance</b> fields are blank. |
|      |                                                                                                    |
|      | User In addyappry O Type 1 Case 1 Days T Refresh                                                                      |
|      | Server        Run Status                                                                                              |
|      |                                                                                                    |
| 20.  | Click Refresh until the Run Status changes to Success and the Distribution Status                                     |
|      | changes to <b>Posted</b> .                                                                                            |
|      | Days V Refresh                                                                                                    |
|      |                                                                                                    |
|      |                                                                                                    |
|      | NI   🔁   📑 First 🕙 1-4 of 4 🕑 Last                                                                                    |
|      | Run Status Distribution Status Details                                                                                |
|      | Success Posted Details                                                                                                |
|      | Note: If the Run Status displays Error, click the Details link and then the Message                                   |
|      | Log link to view the problem.                                                                                         |
| 21.  | Navigate to the <b>Report Manager</b> to retrieve and view the report.                                                |